## WEBSITE INSTRUCTIONS

www.psychologists.bc.ca

B

## REGISTERING FOR AN EVENT Watch Video>>

- 1. Go to <u>psychologists.bc.ca</u>
- 2. Click 'Log In'.
- 3. Go to the image in the top right corner of the search bar and **click the image**.
- 4. Click 'Home'.
- 5. You can **access events** a few different ways:
  - Through your feed.
  - On the right hand side, Upcoming Events > Check them out.
  - On the left hand side, click the calendar graphic.
- 6. If you click the Calendar graphic or Check them out, you will go to our '**Upcoming Events**' page.
- 7. Click which event you want to register for by selecting '**Event Info**'. Or, you can register right away by clicking 'Register Now'.
- 8. If you click 'Event Info', it will bring you to the **event page**, where you can find:
  - Description of the event (date, time, location, event summary).
  - Agenda
  - Speaker Information
  - Community (forum) link.
  - Tickets
- 9. To register, click the ticket you wish to purchase or select (if the event is free).
- 10. Select the number of tickets and click 'Register Now'.
- 11. Complete the **registration form**.
- 12. Complete your purchase (this step will be skipped, if free). You're registered!